Best of ESMO 2024 On Demand in Japan ESMOオリジナルスライドダウンロード・オンデマンド視聴方法

| ントにてログインください。<br>https://medicalprim                                                                                                    |                                                                                                    | ログインが完了すると「ようこそ〇〇様」と表示されます                                                                                                    |
|----------------------------------------------------------------------------------------------------|----------------------------------------------------------------------------------------------------|----------------------------------------------------------------------------------------------------|
| Image: Strategy and Strategy and Strat                                                                                                    | C.JD/<br>C.JD/<br>C.JC/<br>C.JC/<br>C.JC/<br>C.JC/<br>C.C/<br>C.C/ | Prime     **>28     (**)+*     ************************************                                                                                                    |
| メーカアドレス<br>パスワード<br>ログインで含ない場合 (パスワードをあたれの場合) はこれら<br>- アルフィング Rist With ワリ                                                                                                    | ※パスワードの再設定はこちら                                                                                                    | ■ イベント ■ elearning ■ チャンネル ■ Nilli キーワード検索も可能です                                                                                                    |
| セミナーのサムネイルをクリック<br>https://medicalprime.jp/ever                                                                                                    | <u>ht/boe2024/</u>                                                                                                    | 画面右のバーが緑色になっていることをご確認ください                                                                                                    |
| イベント一覧<br>#-フードEA.D.TR#<br>Q<br>ぼ イベント @eleaning ① チャンネル ② 取組                                                                                                    |                                                                                                    | BARCELONA CONGRESS<br>BESST OF ESMO<br>UNIT AND A CONGRESS<br>BESST OF ESMO<br>UNIT AND A CONGRESS<br>UNIT AND A CONGRESS |
| WIND CONTRACT OF ESMO<br>EEST OF ESMO<br>2022# 10/118 ED<br>************************************                                                                                                    | なびとは異なります。                                                                                                    | 2024年10日18日<br>≥ 20<br>こちらのバーが赤い場合は、未ログイン状態です。<br>◆<br>セミナーの受講・ESMOオリジナルスライドダウンロート<br>メディカルプライムへのログインが必要です。                                                                                                    |
| 画面を下にスクロールすると表示され<br>よりESMOオリジナルスライドを一括                                                                                                    | 1る「新着情報」 6                                                                                                    | 更に下の「オンデマンド配信」ボタンからご希望セッ                                                                                                    |
| ただけます。(演題毎のスライドダウ<br>画再生ページから可能です)                                                                                                    | ダウンロードい<br>リンロードは各動                                                                                                    | ションのサムネイルをクリックのうえ、配信期間中にこ<br>視聴ください。                                                                                                    |
| ただけます。(演題毎のスライドダウ<br>画再生ページから可能です)<br>◆ 新着情報<br>2024/10/08 ESMO:サリジナルスライドー/Kダウンロー FUEL ■                                                                                                    | タウンロードい<br>シロードは各動                                                                                                    | ションのサムネイルをクリックのうえ、配信期間中にこ<br>視聴ください。<br>◆ オンデマンド配像<br>受講はこちら                                                                                                    |
| ただけます。(演題毎のスライドダウ<br>画再生ページから可能です)<br>* 新着情報           2024/10/08 ESM021927HZ394Y=HK9920=FUEL           * オンデマンド配信           受講はこちら           EMRI256                                                                                                    | ダウンロードい<br>シンロードは各動                                                                                                    | ションのサムネイルをクリックのうえ、配信期間中にこ<br>視聴ください。                                                                                                    |
| ただけます。(演題毎のスライドダウ<br>画再生ページから可能です)<br>* 新着情報<br>2024/10/08 EMORTUP7H294F-H89920-FURE ■<br>* オンデマンド配信<br>・ オンデマンド配信<br>・ 建調はこちら<br>・<br>2024/10/08 EMORTUP7H294F-H89920-FURE ■<br>を開始はこちら<br>のの方下に表示<br>11月末にご質問に対する回答<br>※すべてのご質問に回答できた                                                                                                    | ダウンロードい<br>クンロードは各動                                                                                                    | ションのサムネイルをクリックのうえ、配信期間中にこれ聴ください。         ションのサムネイルをクリックのうえ、配信期間中にこれ         現聴ください。         ションデマンド配備         ・ オンデマンド配備         ・ オンデマンド配備         ・ オンデマンド配備         ・ オンデマンド配備         ・ オンデマンド配備         ・ ビービー         ・ ビービー         ・ ビービー         ・ ビー         ・ ビー                                                                                                    |
| ただけます。(演題毎のスライドダウ<br>画再生ページから可能です)<br>* 新着情程<br>20241000 EMR0オリジナルスタイドーボダウンロードル<br>・ オンデマンド配信<br>・ オンデマンド配信<br>・ プリンテマンド配信<br>・ プリンテマンド配信<br>・ プリンテマンド配信<br>・ プリンテマンド配信<br>・ プリンテマンド配信<br>・ プリンテマンド配信<br>・ プリンテマンド配信<br>・ プリンテマンド配信<br>・ プリントスタイドーボダウンロードル<br>・ プリントスタイドーボダウンロードル<br>・ プリントスタイトーボダウンロードル<br>・ プリントスタイト・ボダウンロードル<br>・ プリントスタイト・ボダウンロードル<br>・ プリントスタイト・ボダウンロードル<br>・ プリントスタイトーボダウンロードル<br>・ プリントスタイト・ボダウンロードル<br>・ プリントスタイト・ボダウンロードル<br>・ プリントスタイトーボダウンロードル<br>・ プリントスタイトーボダウンロードル<br>・ プリントスタイト・ボダウンロードル<br>・ プリントスタイト・ボダウンロードル<br>・ プリントスタイト・ボダウンロードル<br>・ プリントスタイト・ボダウンロードル<br>・ プリントスタイト<br>・ プリントスタイト・ボダウンロードル<br>・ プリントスタイト・<br>・ プリントスタイト・<br>・ プリントン・<br>・ プリントスタイト・<br>・ プリントスタイト・<br>・ プリントスタイト・<br>・ プリントスタイト・<br>・ プリントスタイト・<br>・ プリントスタイト・<br>・ プリントン・<br>・ プリントスタイト・<br>・ プリントン・<br>・ プリントスタイト・<br>・ プリントスタイト・<br>・ プリントスタイト・<br>・ プリントン・<br>・ プリントン・<br>・ プリントン・<br>・ プリントン・<br>・ プリントン・<br>・ プリントスタイト・<br>・ プリントン・<br>・ プリントン・<br>・ プリントン・<br>・ プリントン・<br>・ プリントン・<br>・ プリントン・<br>・ プリントン・<br>・ プリントン・<br>・ プリントン・<br>・ プリントン・<br>・ プリントン・<br>・ プリントン・<br>・ プリントン・<br>・ プリントン・<br>・ プリントン・<br>・ プリントン・<br>・ プリントン・<br>・ プリントン・<br>・ プリントン・<br>・ プリントン・<br>・ プリントン・<br>・ プリントン・<br>・ プリントン・<br>・<br>・<br>・<br>・<br>・<br>・<br>・<br>・<br>・<br>・ | ダウンロードい<br>クンロードは各動<br>「質問いただくことができます。(<br>される「解説動画への質問はご<br>動画を公開予定です。<br>かねる場合がございます。予めご<br>Windows環境の場合<br>- Google Chrome(最新版)<br>- Mozilla Firefox(最新版)<br>- Mozilla Firefox(最新版)<br>- Internet Explorer 11.X<br>- Microsoft Edge(最新版)                                                                                                    | ションのサムネイルをクリックのうえ、配信期間中にこれ、         視聴ください。         ションデマンド間線         「「「「」」」」」」」         「「」」」」」         「」」」」         「」」」」         「」」」」         「」」」」         「」」」」         「」」」」         「」」」」         「」」」」         「」」」」         「」」」」         「」」」」         「」」」」         「」」」」         「」」」」         「」」」」         「」」」」         「」」」」         「」」」」         「」」」」         「」」」」         「」」」」         「」」」」         「」」」」         「」」」」         「」」」」         「」」」」         「」」」」         「」」」」         「」」」」         「」」」」         「」」」」         「」」」」         「」」」」         「」」」         「」」」         「」」」         「」」」」         「」」」」         「」」」」         「」」」」         「」」」」         「」」」」         「」」」」         「」」」         「」」」                                                                                                    |